Télécharger mon manuel numérique - OneClic

> Éditions BERTRAND-LACOSTE

### Etape 1 – Je me connecte à mon ENT

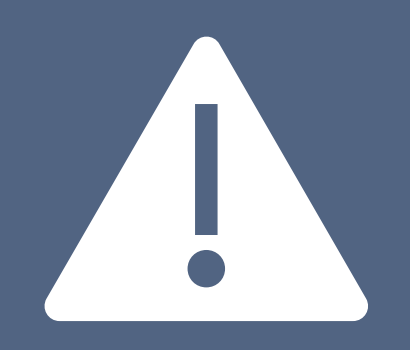

Le téléchargement OneClic des manuels numériques Bertrand Lacoste n'est disponible <u>qu'à partir d'un ENT</u>.

# Etape 2 – J'ouvre mon manuel Bertrand Lacoste et je clique sur « installer »

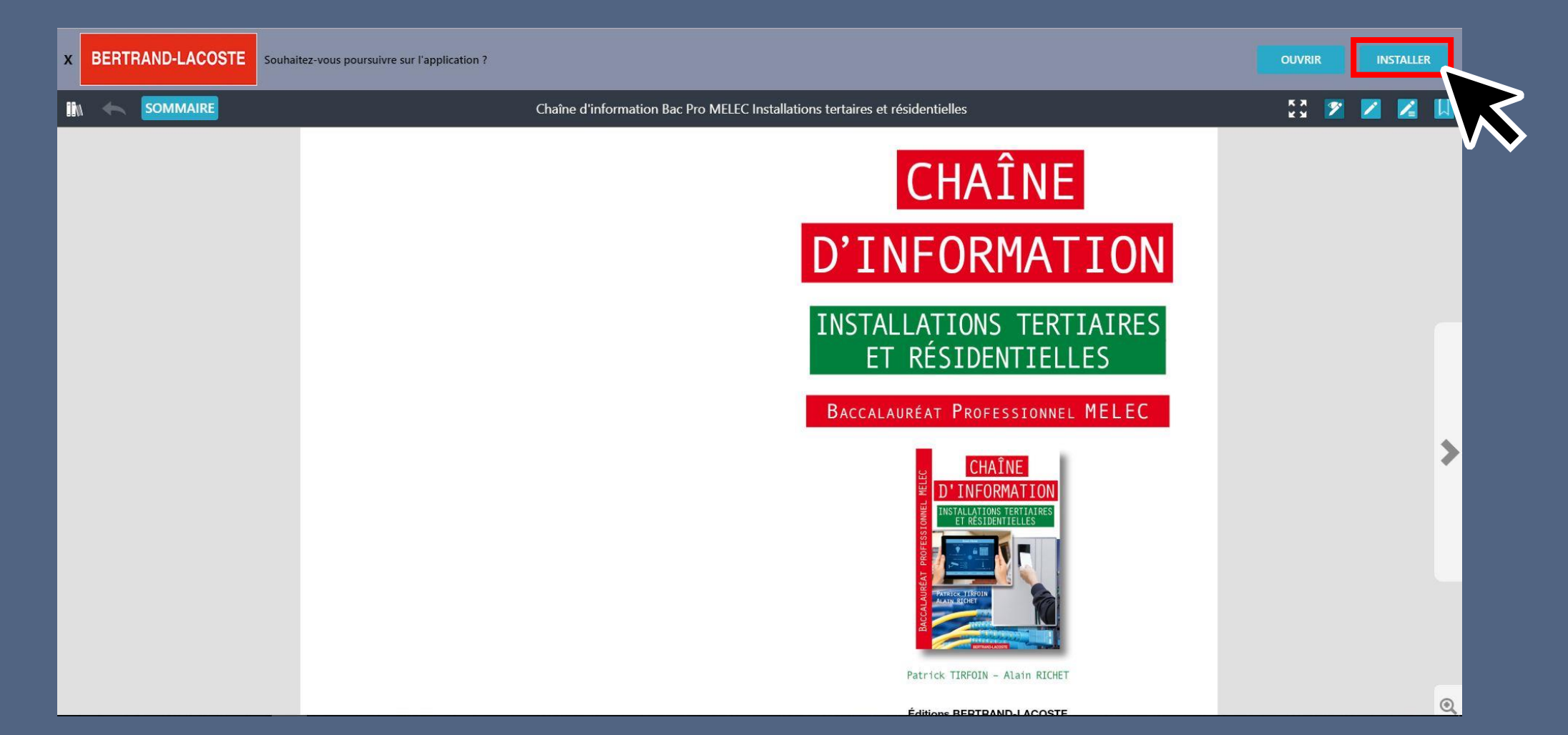

### Etape 3 – J'installe l'app

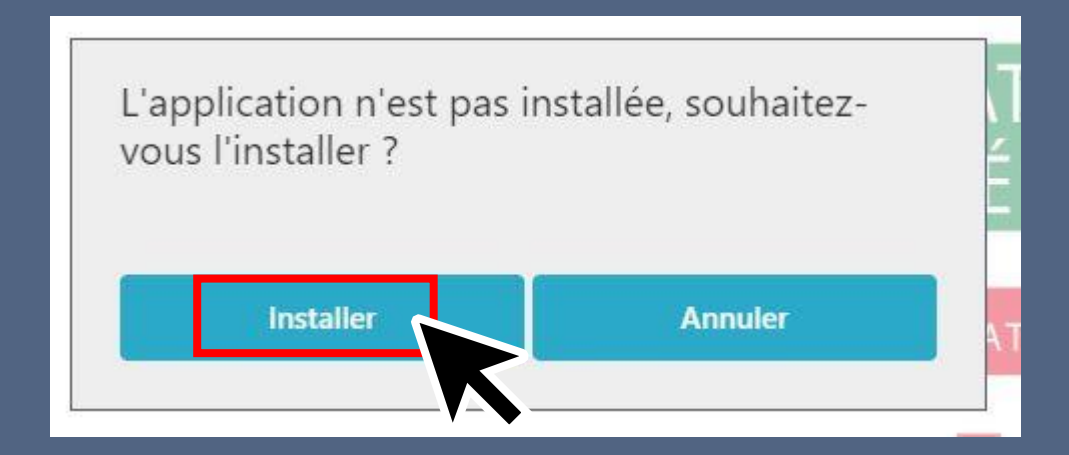

## Etape 4 – Je lance l'installation de l'app, je suis les différentes étapes puis clique sur « terminer »

| 🕵 Installation - Manuels numériques 🛛 — 🗌 🗙                                                                    | 過 Installation - Manuels numériques - 〇 ×                                                                                      | 😰 Installation - Manuels numériques — 🛛 🗙                                                                                               | 🕵 Installation - Manuels numériques 🛛 — 🗆 🗙                                                                                                    |
|----------------------------------------------------------------------------------------------------|----------------------------------------------------------------------------------------------------|----------------------------------------------------------------------------------------------------|----------------------------------------------------------------------------------------------------|
| Dossier de destination<br>Où Manuels numériques doit-il être installé ?                                        | Sélection du dossier du menu Démarrer<br>Où l'assistant d'installation doit-il placer les raccourcis du programme ?            | Prét à installer<br>L'assistant dispose à présent de toutes les informations pour installer Manuels<br>numériques sur votre ordinateur. | Fin de l'installation de Manuels<br>numériques                                                                                                    |
| L'assistant va installer Manuels numériques dans le dossier suivant.                                           | L'assistant va créer les raccourcis du programme dans le dossier du menu<br>Démarrer indiqué ci-dessous.                       | Cliquez sur Installer pour procéder à l'installation ou sur Précédent pour revoir ou<br>modifier une option d'installation.             | L'assistant a terminé l'installation de Manuels numériques sur<br>votre ordinateur. L'application peut être lancée à l'aide des<br>icônes créées sur le Bureau par l'installation. |
| Pour continuer, cliquez sur Suivant. Si vous souhaitez choisir un dossier différent,<br>cliquez sur Parcourir. | Cliquez sur Suivant pour continuer. Cliquez sur Parcourir si vous souhaitez sélectionner<br>un autre dossier du menu Démarrer. | Dossier de destination :<br>C:\Program Files (x86)\BertrandLacoste\ManuelsNumeriques                                                    | Veuillez diquer sur Terminer pour quitter l'assistant<br>d'installation.                                                                                                    |
| C: Program Files (x86)\PertrandLacoste\ManuelsNumeriques Parcourir                                             | Manuels numériques Parcourir                                                                                                   | Dossier du menu Démarrer :<br>Manuels numériques                                                                                        | Exécuter Manuels numériques                                                                                                    |
| Le programme requiert au moins 173,4Mo d'espace disque disponible.                                             |                                                                                                    | Tâches supplémentaires :<br>Icônes supplémentaires :<br>Créer une icône sur le Bureau                                                   |                                                                                                    |
| Suivant > Annuler                                                                                              | < Précédent Sulvant > Annuler                                                                                                  | < Précédent Installer Annuler                                                                                                    | Terminer                                                                                                    |
|                                                                                                    |                                                                                                    |                                                                                                    | Je décoche<br>« Exécuter Manuels                                                                                                    |

# Etape 5 – Je retourne sur mon manuel ouvert et j'actualise la page. Je clique sur « ouvrir »

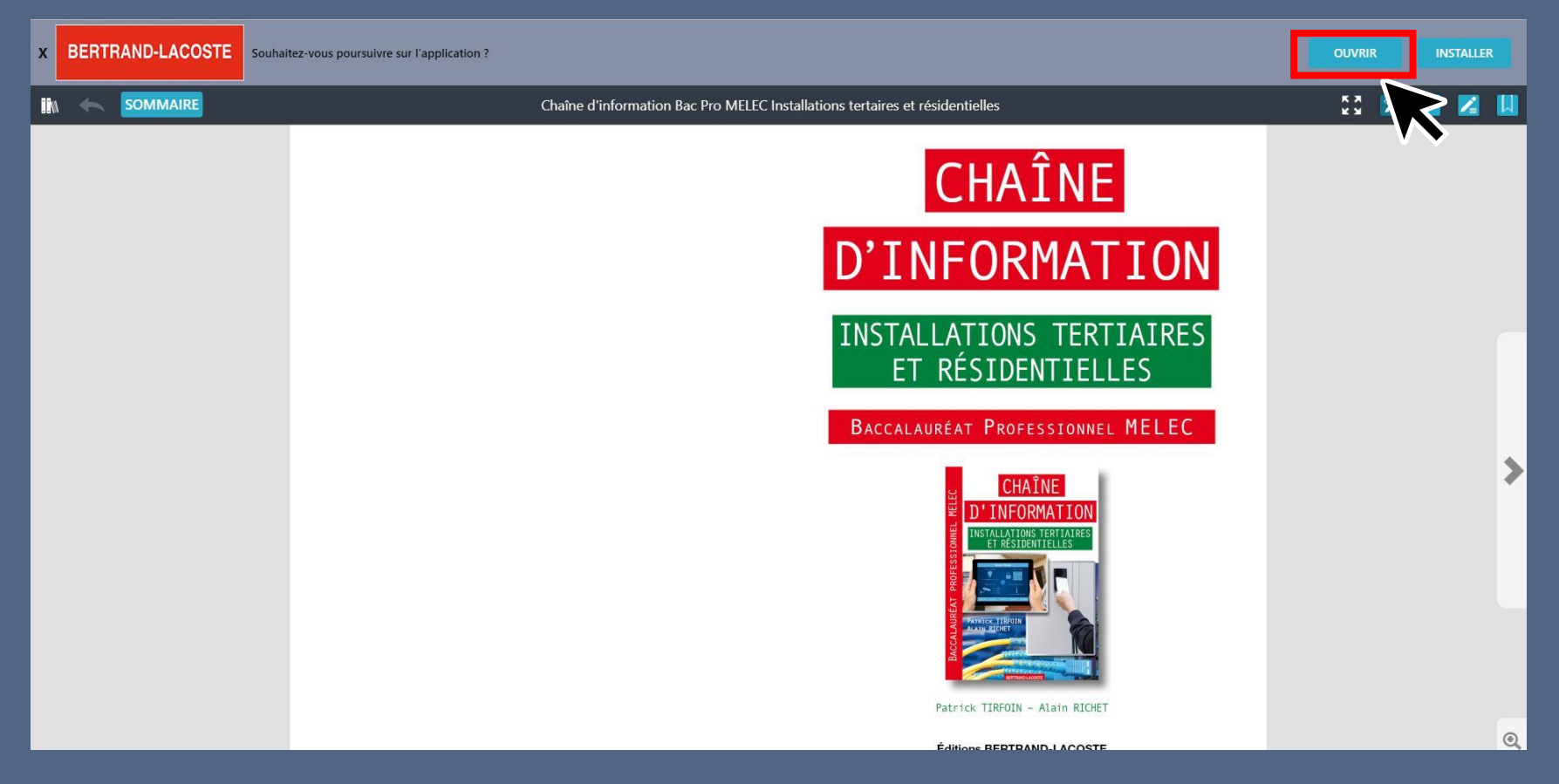

### Etape 6 – Je clique sur « télécharger »

Mes ouvrages 1 Westernet televent televent tele

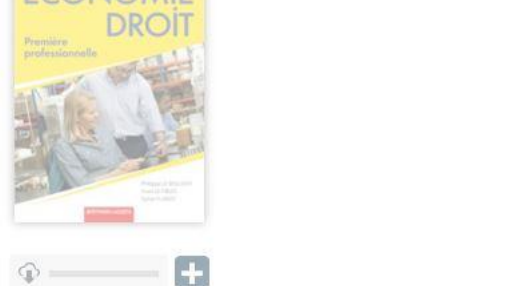

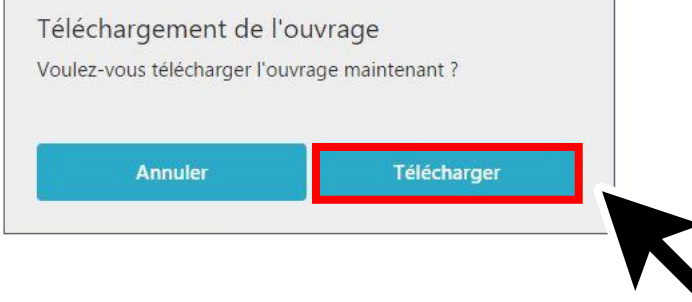

Mon manuel est désormais accessible en hors ligne !